# **MLA – Formatting in Microsoft Word**

Many professors, especially in the humanities, will ask you to prepare papers in MLA (Modern Language Association) format. That organization prepares a handbook showing how to format papers and document sources. Their rules for standard college papers include:

- 1. Typeface: Times New Roman, 12 pt
- 2. Spacing: Double-spacing throughout
- 3. Margins: 1" margins on top, bottom, left, and right
- 4. Header: Last name and page number in upper right corner of all pages

### To set typeface:

1. Under the Home tab in the Font section, select Times New Roman from the Fonts list and 12 from the size list.

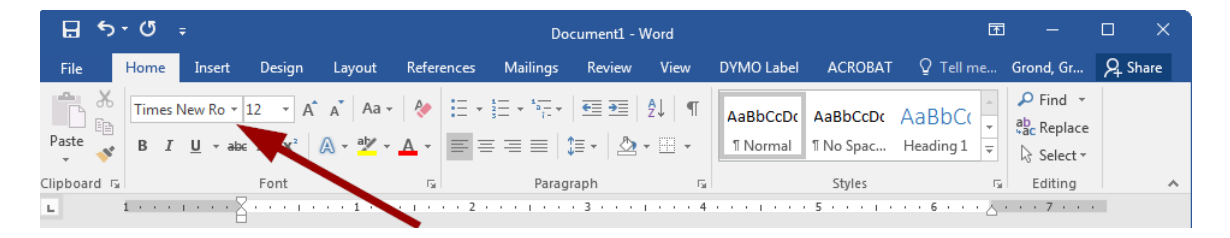

### To set spacing:

1. Under the home tab in the Paragraph section, click the line spacing icon, then click Line Spacing Options.

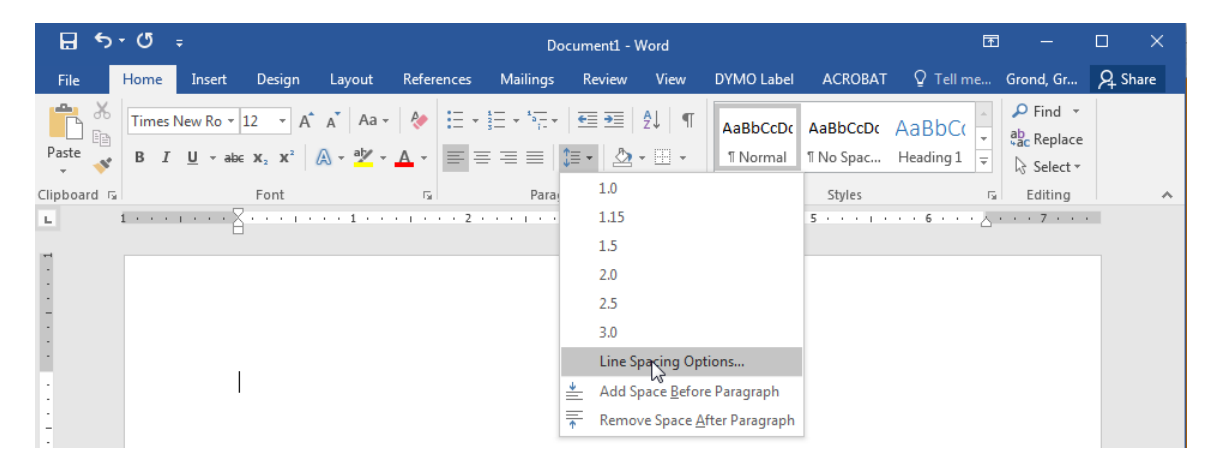

2. In the Spacing section, select 0 pt for Before and After. For Line Spacing, select Double. Click OK when finished.

| Paragraph                                                                                                    |                                                                          | Contraction of the local division of the local division of the loc | ? ×          |  |  |  |  |  |  |
|----------------------------------------------------------------------------------------------------|--------------------------------------------------------------------------|----------------------------------------------------------------------------------------------------|--------------|--|--|--|--|--|--|
| Indents and Spa                                                                                                    | icing Line and Pa                                                        | age Breaks                                                                                                    |              |  |  |  |  |  |  |
| General                                                                                                    |                                                                          |                                                                                                    |              |  |  |  |  |  |  |
| Alignment:                                                                                                    | Left 💌                                                                   |                                                                                                    | 2            |  |  |  |  |  |  |
| Outline level:                                                                                                    | Body Text 💌                                                              | Collapsed by default                                                                                                    |              |  |  |  |  |  |  |
| Indentation                                                                                                    |                                                                          |                                                                                                    |              |  |  |  |  |  |  |
| <u>L</u> eft:                                                                                                    | 0-                                                                       | Special:                                                                                                    | B <u>y</u> : |  |  |  |  |  |  |
| <u>R</u> ight:                                                                                                    | 0-                                                                       | (none) 💌                                                                                                    | •            |  |  |  |  |  |  |
| Mirror inde                                                                                                    | ents                                                                     |                                                                                                    |              |  |  |  |  |  |  |
| Spacing                                                                                                    |                                                                          |                                                                                                    |              |  |  |  |  |  |  |
| <u>B</u> efore:                                                                                                    | 0 pt 🚔                                                                   | Line spacing:                                                                                                    | <u>A</u> t:  |  |  |  |  |  |  |
| A <u>f</u> ter:                                                                                                    | 0 pt 🚔                                                                   | Double                                                                                                    | <b></b>      |  |  |  |  |  |  |
| Don't add                                                                                                    | spa <u>c</u> e between para                                              | agraphs of the same style                                                                                                    |              |  |  |  |  |  |  |
| Preview                                                                                                    |                                                                          |                                                                                                    |              |  |  |  |  |  |  |
| Prodices Pragmph Prodices Pragmph Prodic |                                                                          |                                                                                                    |              |  |  |  |  |  |  |
| Sample Text Sam<br>Sample Text Sam                                                                                                    | ple Text Sample Text Sample Text S<br>ple Text Sample Text Sample Text S | Sample Text Sample Text Sample Text Sample Text<br>Sample Text                                                                                                    | at           |  |  |  |  |  |  |
| <u>T</u> abs                                                                                                    | Set As <u>D</u> efaul                                                    | It OK                                                                                                    | Cancel       |  |  |  |  |  |  |

## To set margins:

 Under the Page Layout tab in the Page Setup section, select Margins. Select the Normal option, which should be 1" on all sides.

| 8       | 5 - C                          |                    |                                           |                                      | Document1 - Word |                                             |          |                                 |                      |              |          |                |                    | T                                 |                    |                                           |    | ×     |  |
|---------|--------------------------------|--------------------|-------------------------------------------|--------------------------------------|------------------|---------------------------------------------|----------|---------------------------------|----------------------|--------------|----------|----------------|--------------------|-----------------------------------|--------------------|-------------------------------------------|----|-------|--|
| File    | Home                           | Insert             | Design                                    | Layout                               | Refe             | rences                                      | Mailings | Review                          | View                 | DYMO L       | abel     | ACROE          | SAT Q              | Tell me                           | Grond              | l, Gr                                     | ۶Ļ | Share |  |
| Margins | Orientation                    | Size               | Columns b <sup>a</sup>                    | Breaks ▼<br>Line Numbe<br>Hyphenatio | ers *<br>n *     | Indent<br>∋≣ Left:<br>≣ <del>⊈</del> Right: | 0"<br>0" | Spacing<br>‡ = Befo<br>‡ = Afte | ore: 0 pt<br>r: 8 pt | ÷            | Position | Wrap<br>Text • | Bring I<br>Send E  | Forward -<br>Backward<br>ion Pane | ■<br>第1日の<br>211 F | Align <del>-</del><br>Group -<br>Rotate - |    |       |  |
| *       | Last Cu<br>Top:<br>Left:       | o.5"<br>1"         | t <b>ting</b><br>Bottom: 0.5<br>Right: 1" | 5" 1 · ·                             | 6<br>• 1 •       | 2                                           | Para     | agraph<br>3 · · ·               | 1 • • • 4            | G<br>• • • 1 | 5        |                | Arrar<br>I · · · 6 | nge<br>••• ↓                      | 7                  | 7                                         |    | ~     |  |
|         | Norma<br>Top:<br>Left:         | 1"<br>1"           | Bottom:1"<br>Right: 1"                    |                                      |                  |                                             |          |                                 |                      |              |          |                |                    |                                   |                    |                                           |    |       |  |
|         | <b>Narrov</b><br>Top:<br>Left: | 0.5"<br>0.5"       | Bottom: 0.5<br>Right: 0.5                 | 5"                                   |                  |                                             |          |                                 |                      |              |          |                |                    |                                   |                    |                                           |    |       |  |
|         | <b>Moder</b><br>Top:<br>Left:  | ate<br>1"<br>0.75" | Bottom: 1"<br>Right: 0.7                  | 75"                                  |                  |                                             |          |                                 |                      |              |          |                |                    |                                   |                    |                                           |    |       |  |

### To create a header:

1. Under the Insert tab in the Header & Footer section, select Header, then select Blank from the list.

| H     | 日 ち・び ÷ Document1 - Word                                                                |          |                      |       |          |                  |                 |                |                 |       |          | Header & Footer Tools   | Œ                                     | -         |             | ×     |     |
|-------|-----------------------------------------------------------------------------------------|----------|----------------------|-------|----------|------------------|-----------------|----------------|-----------------|-------|----------|-------------------------|---------------------------------------|-----------|-------------|-------|-----|
| File  | Hor                                                                                     | ne Ins   | ert De               | sign  | Layout   | References       | Mailings        | Review         | View            | DY    | MO Label | ACROBAT                 | Design                                | ♀ Tell me | Grond, Gr   | ∕₽ Sh | are |
| Pages | Table                                                                                   | Pictures | Online S<br>Pictures | hapes | SmartAri | t 🔒 Sto<br>Not + | re<br>Add-ins 👻 | W<br>Wikipedia | Online<br>Video | Links | Comment  | Header + Built-in Blank | A T                                   | 達 - π Equ | ation 👻 📕   |       | -   |
| L.    | Tables         Illustrations         Add-ins         Media         Comments           1 |          |                      |       |          |                  |                 |                |                 |       | [Type    | here]                   |                                       |           |             | ^     |     |
| ī     |                                                                                         |          |                      |       |          |                  |                 |                | _               |       |          | Blank (Thre             | Blank<br>Blank header<br>ee Courrins; |           |             |       |     |
|       |                                                                                         |          |                      |       |          |                  |                 |                |                 |       |          | [Type                   | here] [Typ                            | e here]   | [Type here] |       |     |

2. This format should be set up with pre-formatted tabs. Tab over twice to the rightaligned tab, then type your last name followed by a space.

| _ <b>⊟</b> 5 | ۍ . a        | ≂ Document2 - Word     |                      |        |           |                         |                        |                    |             |                  |         | Header & Foot       |                 | Ŧ            |        |                                             |         |
|--------------|--------------|------------------------|----------------------|--------|-----------|-------------------------|------------------------|--------------------|-------------|------------------|---------|---------------------|-----------------|--------------|--------|---------------------------------------------|---------|
| File         | Home         | Insert                 | Design               | Layout | Reference | Mailings                | Review                 | View               | DYMO L      | abel             | ACROBAT | Design              |                 | ♀ Tell me    | Grond, | Gr 名                                        | Share   |
| Paste        | Times<br>B I | New Ro<br><u>U</u> + a | $r 12 \rightarrow r$ | A A A  | a -       | = + <u>1</u><br>= = = = | · │ €≣ ⊅<br>│ \$≣ • │, | ≣   2↓  <br>2≱ - ⊞ | ¶<br>- □ □  | BbCcDo<br>Normal | aBbCcDo | AaBbC(<br>Heading 1 | AaBb0<br>Headin | g2 Title     | 3      | P Find<br>abc<br>Replac<br>Replac<br>Select | r<br>ie |
|              | Ga I         | 1 • • •                | Font                 |        | 51<br>    | Pa                      | ragraph                | 3 .                | ai<br>Leter | . 4              | 5       | Styles              | . 6             | · 슈· · · 7 · | Ea.    | Editing                                     | - A     |
|              |              | Head                   | ier                  |        |           |                         |                        |                    |             |                  |         |                     | Eisela          | ndl          | ]      |                                             |         |

3. In the Header & Footer Tools Design tab, select Page Number from the Header & Footer section. Select Current Position, then Plain Number.

| 日 🖘 🗉                                                                 | Ŧ                           |                            |                                                  | Document2                    | - Word    |                |                                   |                                            | Header & Footer Tools | - (                                   | - ×               | ĸ               |   |
|-----------------------------------------------------------------------|-----------------------------|----------------------------|--------------------------------------------------|------------------------------|-----------|----------------|-----------------------------------|--------------------------------------------|-----------------------|---------------------------------------|-------------------|-----------------|---|
| File Home                                                             | Insert                      | Design La                  | yout Referenc                                    | es Mailings                  | Review    | View           | DYMO Label                        | ACROBAT                                    | Design                | ♀ Tell me Gr                          | ond, Gr           | ₽ Share         |   |
| <ul> <li>Header •</li> <li>Footer •</li> <li>Page Number •</li> </ul> | Date & I<br>Time            | Document<br>Info •         | Quick Parts *<br>Pictures<br>Online Pictures     | Go to Go to<br>Header Footer | Previou   | us<br>Previous | Different<br>Different<br>Show Do | First Page<br>Odd & Even Pa<br>cument Text | ges 📑 + Header from   | Top: 0.5"<br>Bottom: 0.5"<br>nent Tab | Close H<br>and Fo | leader<br>poter |   |
| 🖹 <u>T</u> op of Page                                                 |                             | <ul> <li>Insert</li> </ul> |                                                  | N                            | avigation |                |                                   | Options                                    | F                     | Position                              | Clos              | se              | ^ |
| Bottom of Pag           Page Margins           Qurrent Position       | on                          | Simple                     |                                                  | 2                            |           | · · 3 · T      | · · · · · 4 ·                     |                                            | 5 6 .                 | · · <u>A</u> · · · 7 · ·              |                   |                 |   |
| Eormat Page N                                                         | lumbers<br>Numbers<br>Heade | Plain Num                  | ber<br>Plain Number<br>Number with no<br>accents | formatting or                |           |                |                                   |                                            | Eise                  | land                                  |                   |                 |   |

4. The page number will be inserted behind the name. Click Close Header & Footer.